## ほしい小児科整形外科 インフルエンザ・コロナワクチン予約方法のご案内

## インターネット予約のご案内

空き状況をスマートフォンやPCの画面上で確認しながらご予約ができます。 ✔インターネット予約 アクセス方法

**ホームページからアクセスできます。ホームページ内のバナーをクリック(→の図を参照)** スマートフォン等をご利用の方は下記の2次元バーコードを読み込みアクセスも可能です。 読み取れない機種をお持ちの方は、次のURLを直接入力して下さい。 https://www2.i-helios-net.com/pc/hw2\_pc\_login.php?MID=1432

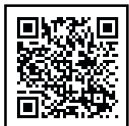

#### 以下の環境ではサービスをご利用できません

● 携帯電話:主に発売開始が2009年冬モデル以前の従来型携帯電話(フィーチャーフォン)

スマートフォン: Android 2.2.x以前のバージョン、iOS3以前のiPhone・iPad・iPod touch

パソコン: Windows XP SP2 以下/Internet Explorer 6.0より前のバージョン
機種、ブラウザの影響でログインが正常にできない場合があります。

### インターネット予約 操作の流れ(スマートフォン)※6ヶ月-4歳コロナワクチン接種予約の場合

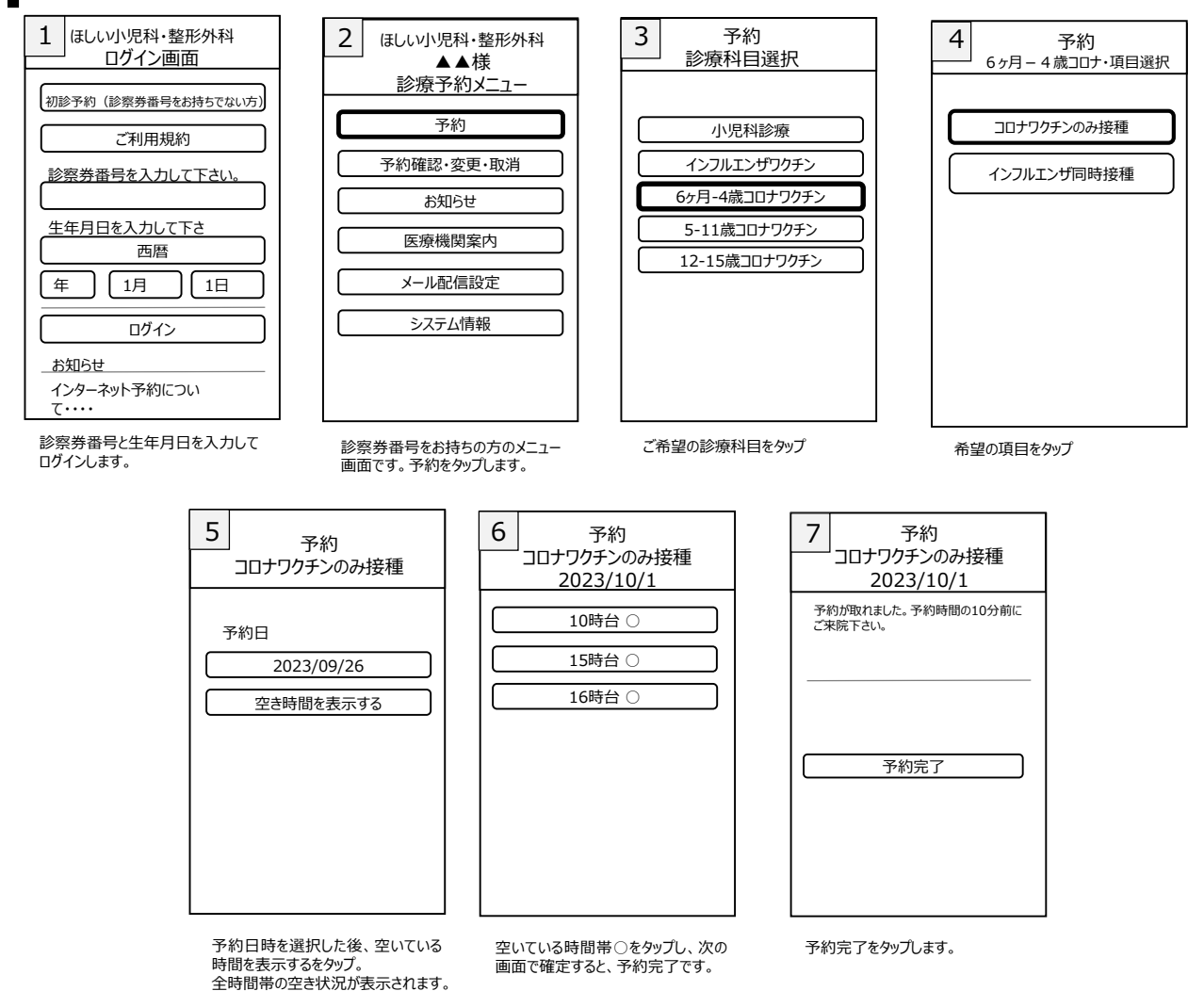

時料 - リハビリテーションや ほしるV小児科・歴形所利

----

tす。 研究された場合、お祈りすることがあります。ご了承ください

小児科一般診療をご予約される方はこちら

・新型コロナワクチンについて、 第四、ネットラのは受け付けておりませ

2022/04/13

1 ほしい小児科・登形外科

0 8W6#

コロナワクチンは接種年齢で接種曜日が異なります。 接種日程についてはホームページを御覧ください。

接種出来る日をカレンダーで表示することも出来ます。 ↓のカレンダー表示方法を御覧ください。

# スマートフォンでカレンダー表示させる方法

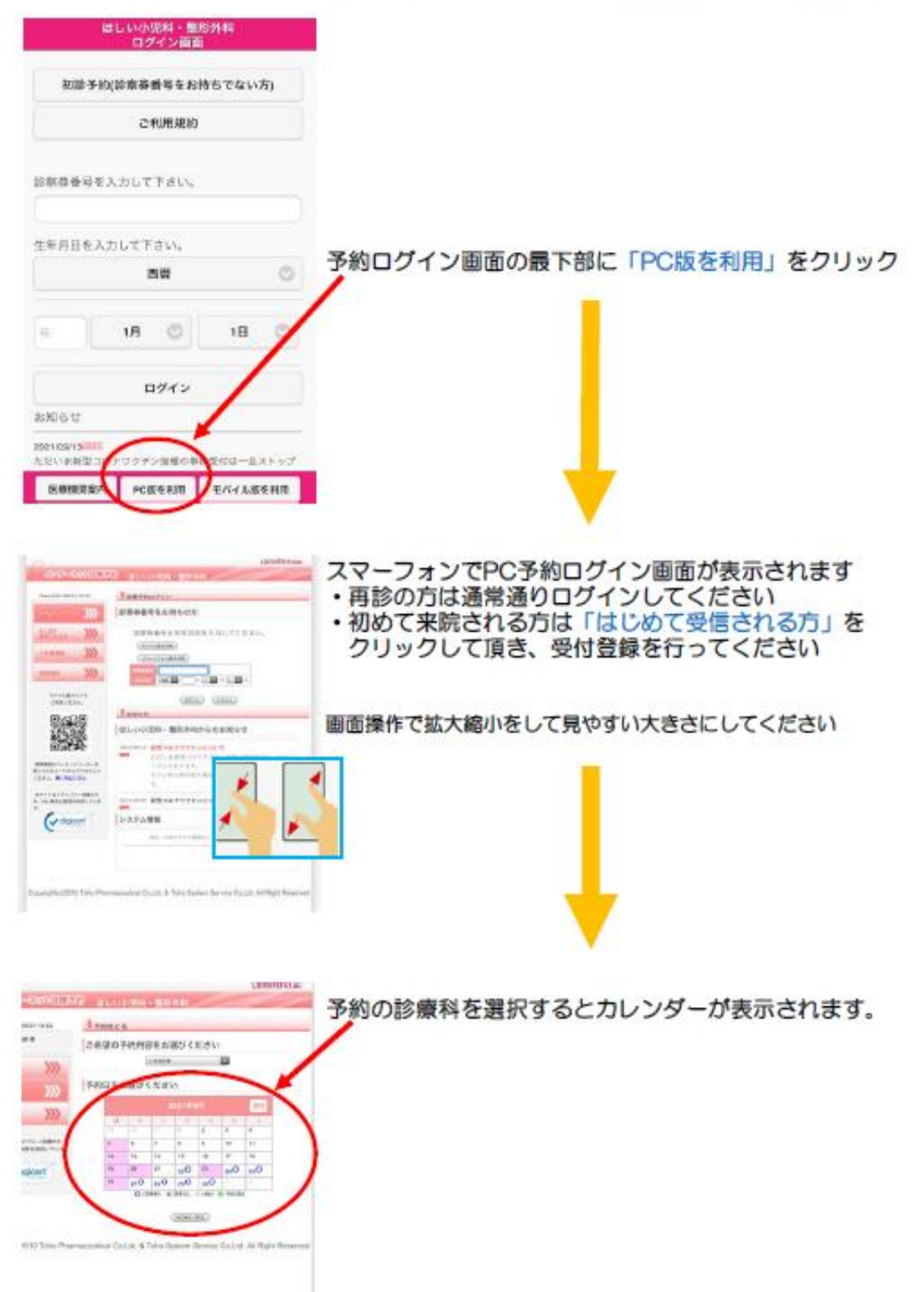